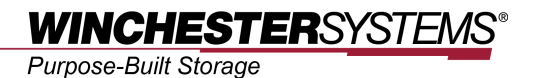

# **Enterprise Vault Snapshot**

on

# FlashNAS ZFS Systems

## Table of Contents

| Why Use FlashNAS ZFS Systems?                      | 3 |
|----------------------------------------------------|---|
| Enterprise Vault Snapshot on FlashNAS ZFS          | 3 |
| Using Enterprise Vault Snapshot to Backup a Volume | 4 |
| Using Enterprise Vault Snapshot to Backup a Folder | 9 |

## Why Use FlashNAS ZFS Systems?

IT environments often feature multiple types of storage infrastructures to accommodate various types of data and achieve different service levels. The scattered boxes for DAS (Direct-Attached Storage), SAN (Storage Area Network) and NAS (Network-Attached Storage) configurations lead to poor utilization and complicated management.

Winchester Systems FlashNAS ZFS simultaneously serves file and block-based applications with a unified storage platform, and features easy management, high availability, flexible scalability and competitive price/performance. In addition, FlashNAS ZFS offers a comprehensive set of advanced software features at no additional cost. FlashNAS ZFS systems help businesses effectively meet diverse and changing data demand while staying within limited budgets.

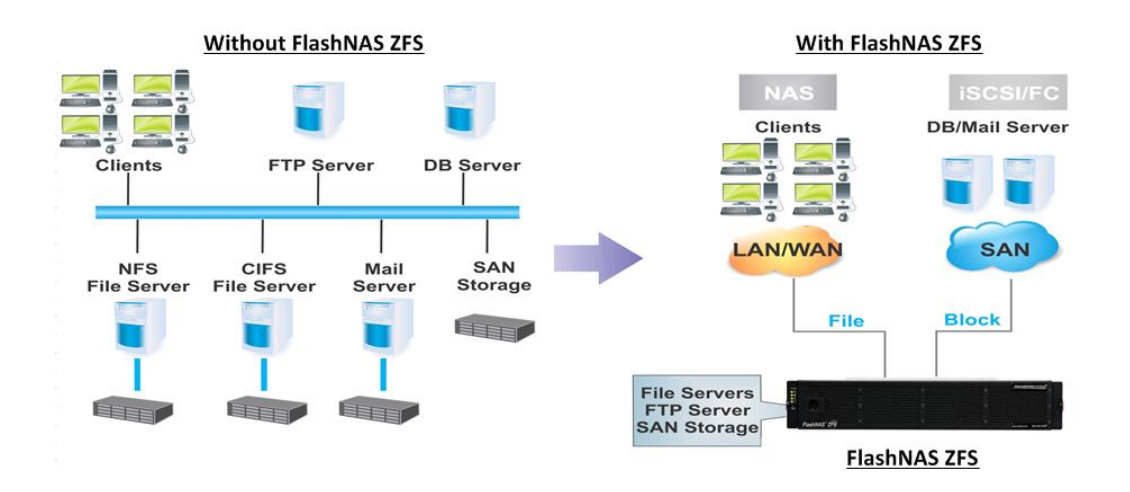

### Enterprise Vault Snapshot on FlashNAS ZFS

Enterprise Vault Snapshot (EVS) allows users to backup an entire iSCSI or Fibre volume/Folder to another FlashNAS ZFS system. Users may choose a password-protected device for added security and add schedules to the backup so data is always protected.

## Using Enterprise Vault Snapshot to Backup a Volume

1. Go to *Backup > Enterprise Vault Snapshot*, and then click *Add*.

| Backup   Enterprise Vault Snapshot |                                                        |                                                              | 2014-11-04 18:52:3                     | 1 Welcome admin 🔻         | 🔒 Links |
|------------------------------------|--------------------------------------------------------|--------------------------------------------------------------|----------------------------------------|---------------------------|---------|
| Status     Configuration           | Enterprise Vault                                       | Snapshot                                                     |                                        |                           | ?       |
| Eldor                              | Volume/Folder Replication                              | l.                                                           |                                        |                           |         |
| Account                            | Enterprise Vault Snapshot<br>Schedule menu to edit the | is a block level backup function. You ca<br>backup schedulo. | in backup your volume/folder to anothe | er NAS. After configuring | use the |
| 🖃 🧾 Dackup                         |                                                        |                                                              |                                        |                           |         |
| in Snapshot                        | Name                                                   | Source                                                       | Destination                            | Status                    |         |
| S Fool Mirror                      |                                                        |                                                              |                                        |                           |         |
| Semote Replication                 |                                                        |                                                              | Edit Doleta                            | Deplicate                 | Pactaro |
| i External Drive                   |                                                        |                                                              | Eur Derece                             | replicate                 | Restore |
| 🕤 Entcrprise Vaul: Snapshot        |                                                        |                                                              |                                        |                           |         |

2. In the window that appears, follow the steps below to set up an Enterprise Vault Snapshot task.

| Backup Source                                                                  |                                              |                                  |
|--------------------------------------------------------------------------------|----------------------------------------------|----------------------------------|
| Directory                                                                      | Pool-2/20G                                   | Browse                           |
| Specify the target system                                                      | Step1:<br>Select the volume you want t       | o do EVS                         |
| Backup Target                                                                  |                                              |                                  |
| IP Address                                                                     | 172.24.110.71                                | Step2:<br>Enter the valid IP an  |
| Username                                                                       | admin                                        | username/Password                |
| Password                                                                       | ••••                                         | the target site                  |
| Pool                                                                           |                                              | ✓ Fetch                          |
| Directory                                                                      |                                              |                                  |
| Advanced Option                                                                |                                              | Step3:                           |
| IP Address                                                                     | 172.24.110.71                                | Step4:<br>Select the pool in tar |
| IP Address                                                                     | 172.24.110.71                                | Sten4:                           |
| Username                                                                       | admin                                        | Select the pool in tar           |
| Password                                                                       | •••••                                        | store the backup volu            |
| Pool                                                                           | Pool-1                                       | Fetch                            |
| Directory                                                                      | 20G_EVS_Backup                               |                                  |
| Advanced Option                                                                | Step5:<br>Create a volume name               |                                  |
| Enable Encl                                                                    | ryption                                      |                                  |
|                                                                                | k                                            |                                  |
| Schedule your backup tas                                                       | N.                                           |                                  |
| Schedule your backup tas                                                       | Γ                                            |                                  |
| Schedule your backup tas<br>Schedule                                           | yat 00 ♥ : 00 ♥                              |                                  |
| Schedule your backup tas<br>Schedule<br>Backup dail<br>Backup wee              | yat 00 ♥ : 00 ♥<br>klyat 00 ♥ : 00 ♥ eve     | ry Monday V                      |
| Schedule your backup tas<br>Schedule<br>Backup dait<br>Backup wee<br>Customize | y at 00 ♥ : 00 ♥<br>kkly at 00 ♥ : 00 ♥ even | ny Monday 🗸                      |

#### Note:

If the volume name entered already exists, you will be prompted to create a new name. The FlashNAS will not delete any volume automatically. If you want to use the existing volume name, please manually delete the volume before creating the EVS backup volume.

### **Parameter Info:**

| Section                      | Name                 | Description                                                                                                    |
|------------------------------|----------------------|----------------------------------------------------------------------------------------------------|
| Backup<br>Source             | Directory            | Click Browse to select an existing volume/folder on the source device.                                                     |
|                              | IP Address           | Enter a valid target device IP address.<br>The IP address must be that of a data port (instead of<br>the management port). |
| Backup Target                | Username             | Enter the username for the target system.                                                                                  |
|                              | Password             | Enter the password for the target system.                                                                                  |
|                              | Pool                 | Click Fetch to load pool configuration on the target de-<br>vice                                                           |
|                              | Directory            | Create the target volume/folder name.                                                                                      |
| Advanced<br>Option           | Enable<br>Encryption | Select the checkbox to enable encryption for extra data security.                                                          |
| Schedule your<br>backup task | Schedule             | Users can choose to backup on a daily/weekly basis, or customize their own schedule                                        |

In our example, we have used the client computer to access the source volume and add three files to it.

| anize + moudem                                                                                                    | brary • Share with • New for | der                |                     | 0= • 🛄 |  |
|----------------------------------------------------------------------------------------------------|------------------------------|--------------------|---------------------|--------|--|
| Favorites                                                                                                    | Name *                       | Date modified      | Туре                | Size   |  |
| Desktop                                                                                                    | 111                          | 11/6/2014 10:07 AM | Microsoft Office Wo | 0 KB   |  |
| 🗽 Downloads                                                                                                    | 222                          | 11/6/2014 10:07 AM | Microsoft Office Wo | 0 KB   |  |
| Recent Places                                                                                                    | <b>1333</b>                  | 11/6/2014 10:07 AM | Microsoft Office Wo | 0 KB   |  |
| Chranies Coursents Coursents Curses Consultance Computer Computer Computer Curses Cocal Disk (C:) Curse 206 (E:) Curses Curses |                              |                    |                     |        |  |
| Network                                                                                                    |                              |                    |                     |        |  |

3. To take an Enterprise Vault Snapshot of the volume, launch the web management interface of the FlashNAS ZFS, go to Backup > Enterprise Vault Snapshot, and select the task you just created. Click Replicate to start the backup task. When the task session is finished, the volume will be backed up to the target FlashNAS, and the Status column will turn to Ready. Operation time varies depending on the size of the source volume.

| Backup   Enterprise Vault Snapshot |                              |                                       | 2014-11-05 15:54:04                     | Welcome admin 🔻       | 🔓 Links 🔻 |
|------------------------------------|------------------------------|---------------------------------------|-----------------------------------------|-----------------------|-----------|
| System     Not Settings            | Enterprise Vault             | Snapshot                              |                                         |                       | ?         |
| Date/Time                          | Volume/Folder Replication    |                                       |                                         |                       |           |
| \Lambda Language                   | Enterprise Vault Snapshot is | a block level backup function. You ca | an backup your volume/folder to another | NAS. After completing | the       |
| Admin Password                     | configuration, use the Sched | lule menu to edit the backup schedule | Ð.                                      |                       |           |
| Certificates                       |                              |                                       |                                         |                       |           |
| Network                            | Name                         | Source                                | Destination                             | Status                |           |
| Peripheral                         | EVS_20141105_153556          | Pool-2/20G                            | Pool-1/20G_EVS_Backup                   | Ready                 |           |
| 🗉 🧰 Notification                   |                              |                                       |                                         |                       |           |
| Fibre Channel                      |                              | Add Edit                              | Delete Replicate                        | Restore               | dvanced   |
| E Storage                          |                              |                                       |                                         |                       |           |
| Pool                               |                              |                                       |                                         |                       |           |
| Volume                             |                              |                                       |                                         |                       |           |
| - Disk                             |                              |                                       |                                         |                       |           |
| SSD SSD                            |                              |                                       |                                         |                       |           |
| 🚯 Target                           |                              |                                       |                                         |                       |           |
| 🗄 🥪 Folder                         |                              |                                       |                                         |                       |           |
| 🗉 🎒 Account                        |                              |                                       |                                         |                       |           |
| 🖃 🧾 Backup                         |                              |                                       |                                         |                       |           |
| 🕺 Snapshot                         | -                            |                                       |                                         |                       |           |
| Sol Mirror                         |                              |                                       |                                         |                       |           |
| Semote Replication                 |                              |                                       |                                         |                       |           |
| 🚰 External Drive                   |                              |                                       |                                         |                       |           |
| To Enterprise Vault Snapshot       |                              |                                       |                                         |                       |           |

4. Log in to the web management interface of the target FlashNAS, and you can see the backup volume under Storage > Volume.

| Storage   Volume |                             |                          |            | 2014-11-06 00:04:12 | Welcome admin 🔻 | Links   |
|------------------|-----------------------------|--------------------------|------------|---------------------|-----------------|---------|
| 2 Status         | Volume                      |                          |            |                     |                 | ?       |
| Storage          | Shared Volumes              |                          |            |                     |                 |         |
| 9 Pool           | Create volumes to manage vo | ur data and shared acces | s          |                     |                 |         |
| Volume           |                             |                          |            |                     |                 |         |
| isk Disk         | Name                        | Protocol                 | Pool       | Deduplication       | Compression     |         |
| SSD SSD          | 20G EVS Backup              | Unmapped                 | Pool-1     | Disabled            | Disabled        |         |
| Target           |                             |                          |            |                     |                 |         |
| n Folder         |                             |                          | Delate III |                     |                 |         |
| Account          | Add                         | Edit                     | Delete     | p Lock              | Unlock          | assword |
| Backup           |                             |                          |            |                     |                 |         |
| 💥 Maintenance    |                             |                          |            |                     |                 |         |

5. Now we are going to simulate the condition of data loss occurring on the source volume by using the client computer to delete the file "222.doc."

|                               |                                                                                                    | 60                                                                                                    |          | -        |
|-------------------------------|----------------------------------------------------------------------------------------------------|----------------------------------------------------------------------------------------------------|----------|----------|
| * 20G (E:)                    |                                                                                                    | - F                                                                                                    | Search 2 |          |
| ary 🔻 Share with 👻 New folder |                                                                                                    |                                                                                                    | 1= - 🗔   |          |
| Name -                        | Date modified                                                                                                    | Туре                                                                                                    | Size     |          |
| 111                           | 11/6/2014 10:07 AM                                                                                                    | Microsoft Office Wo                                                                                                    | 0 KB     |          |
| 333                           | 11/6/2014 10:07 AM                                                                                                    | Microsoft Office Wo                                                                                                    | 0 KB     |          |
|                               |                                                                                                    |                                                                                                    |          |          |
|                               |                                                                                                    |                                                                                                    |          |          |
|                               |                                                                                                    |                                                                                                    |          |          |
|                               |                                                                                                    |                                                                                                    |          |          |
|                               |                                                                                                    |                                                                                                    |          |          |
|                               |                                                                                                    |                                                                                                    |          |          |
|                               |                                                                                                    |                                                                                                    |          |          |
|                               |                                                                                                    |                                                                                                    |          |          |
|                               |                                                                                                    |                                                                                                    |          |          |
|                               |                                                                                                    |                                                                                                    |          |          |
|                               | <ul> <li>20G (E:)</li> <li>sry ▼ Share with ▼ New folder</li> <li>Name ^</li> <li>(m) 111</li> <li>(m) 333</li> </ul> | 206 (E:)  sy ▼ Share with ▼ New folder  Name      Date modified      111     11/6/2014 10:07 AM      333     11/6/2014 10:07 AM | 206 (E:) | 206 (E:) |

 To resolve data loss, we are going to restore data from the backup target. Before doing so, log in to the web management interface of the source FlashNAS, and unmap the source volume from its target.

| Storage   Volume                                                                                                    |     |                      |                                  |                          | 2014-11-06 11:11:25 | Welcome admin <b>v</b> | 🛃 Links 🔻 |
|----------------------------------------------------------------------------------------------------|-----|----------------------|----------------------------------|--------------------------|---------------------|------------------------|-----------|
| Petwork     Constants     Constants | ^   | Volume               |                                  |                          |                     |                        | ?         |
| DNS DNS                                                                                                    |     | Shared Volumes       |                                  |                          |                     |                        |           |
| Routing                                                                                                    |     | Create volumes to ma | nage your data and shared access |                          |                     |                        |           |
| Trunking                                                                                                    |     |                      |                                  |                          |                     |                        |           |
| 💹 Jumbo Frame                                                                                                    |     | Name                 | Protocol                         | Pool                     | Deduplication       | Compression            |           |
| VLAN                                                                                                    |     | 20G                  | ISCSI                            | Pool-2                   | Disabled            | Disabled               |           |
| 🕀 💽 Peripheral                                                                                                    |     | 30G                  | iSCSI                            | Pool-3                   | Enabled             | 95.69%                 |           |
| Motification                                                                                                    |     | 15G                  | Unmapped                         | Pool-1                   | Disabled            | Disabled               |           |
| Fibre Channel                                                                                                    |     |                      |                                  |                          |                     |                        |           |
| E Storage                                                                                                    |     | Target Mapping       |                                  |                          |                     | × Inlock               | assword   |
| Pool                                                                                                    | . 1 | Unchec               | ĸ                                |                          |                     |                        | assiloid  |
| Volume                                                                                                    |     | Name                 | IQN/WWN                          |                          |                     |                        |           |
| UISK                                                                                                    |     | 20G                  | ign.2002-10.com.sn8386690:[a     | alb].d:20g.[channel].[in | terface]            |                        |           |
| Target                                                                                                    |     |                      | ign 2002-10 com en9296600:fr     | alb] o:20g [channol] [in | torfacol            |                        |           |
| E Eolder                                                                                                    |     | L E_300              | Iq1.2002-10.0011.5116560050.[6   | aloj.e.oog.[cnannei].[in | tenacej             |                        |           |
|                                                                                                    |     |                      |                                  |                          |                     | _                      |           |
|                                                                                                    |     |                      |                                  |                          | OK Cancel           |                        |           |
| Snapshot                                                                                                    |     |                      |                                  |                          |                     |                        |           |
| S Pool Mirror                                                                                                    |     |                      |                                  |                          |                     |                        |           |
| Remote Replication                                                                                                    |     |                      |                                  |                          |                     |                        |           |
| External Drive                                                                                                    |     |                      |                                  |                          |                     |                        |           |
| To Enterprise Vault Snapshot                                                                                                    |     |                      |                                  |                          |                     |                        |           |
| Schedule                                                                                                    |     |                      |                                  |                          |                     |                        |           |
| E 💥 Maintenance                                                                                                    | Y   |                      |                                  |                          |                     |                        |           |

7. Go to *Backup > Enterprise Vault Snapshot*, and then select *Restore* to restore data from the target volume.

| Backup   Enterprise Vault Snapshot |    |                                                                         |                                                                 | 2014-11-05 15:54:04                                 | Welcome admin 🔻       | 🔒 Links 🔻 |
|------------------------------------|----|-------------------------------------------------------------------------|-----------------------------------------------------------------|-----------------------------------------------------|-----------------------|-----------|
| System                             | ^  | Enterprise Vault Sna                                                    | apshot                                                          |                                                     |                       | ?         |
| Date/Time                          | 11 | Volume/Folder Replication                                               |                                                                 |                                                     |                       |           |
| Admin Password                     | Ц  | Enterprise Vault Snapshot is a blo<br>configuration, use the Schedule n | ock level backup function. You<br>nenu to edit the backup scheo | u can backup your volume/folder to another<br>Jule. | NAS. After completing | the       |
| Certificates                       |    | Name                                                                    | Source                                                          | Destination                                         | Status                |           |
|                                    |    | EVS 20141105 153556                                                     | Pool-2/20G                                                      | Pool-1/20G EVS Backup                               | Ready                 |           |
| Notification                       |    |                                                                         |                                                                 |                                                     |                       |           |
| Fibre Channel                      |    |                                                                         | Add                                                             | Dalata Paplicata                                    | Pertore               | henced    |
| 🖃 🗐 Storage                        |    |                                                                         |                                                                 |                                                     | Kestore               | dvanced   |
| Pool                               |    |                                                                         |                                                                 |                                                     |                       |           |
| Volume                             |    |                                                                         |                                                                 |                                                     |                       |           |
| isk 🚔 Disk                         |    |                                                                         |                                                                 |                                                     |                       |           |
| SSD SSD                            |    |                                                                         |                                                                 |                                                     |                       |           |
| Target                             |    |                                                                         |                                                                 |                                                     |                       |           |
| 🗄 🥪 Folder                         |    |                                                                         |                                                                 |                                                     |                       |           |
| 🗉 🎒 Account                        |    |                                                                         |                                                                 |                                                     |                       |           |
| 🖃 🥂 Backup                         |    |                                                                         |                                                                 |                                                     |                       |           |
| 🕺 Snapshot                         |    |                                                                         |                                                                 |                                                     |                       |           |
| Sol Mirror                         |    |                                                                         |                                                                 |                                                     |                       |           |
| 🐾 Remote Replication               |    |                                                                         |                                                                 |                                                     |                       |           |
| 🔗 External Drive                   |    |                                                                         |                                                                 |                                                     |                       |           |
| The Enterprise Vault Snapshot      |    |                                                                         |                                                                 |                                                     |                       |           |
| Schedule                           |    |                                                                         |                                                                 |                                                     |                       |           |
| 🗉 💥 Maintenance                    | ~  |                                                                         |                                                                 |                                                     |                       |           |

8. When the task session is finished and the *Status* column turns to *Ready*, map the volume back to the target. Use the client computer to access the volume, and you can see that "222.doc" is now restored.

| Organize 💌 Indude in lib                         | orary 👻 Share with 👻 New folder |                    |                     | · 🗉 🖷 | 0 |
|--------------------------------------------------|---------------------------------|--------------------|---------------------|-------|---|
| 🔶 Favorites                                      | Name *                          | Date modified      | Туре                | Size  |   |
| E Desktop                                        | @)111                           | 11/6/2014 10:07 AM | Microsoft Office Wo | 0 KB  |   |
| Downloads                                        | 222                             | 11/6/2014 10:07 AM | Microsoft Office Wo | 0 KB  |   |
| Recent Places                                    | 333                             | 11/6/2014 10:07 AM | Microsoft Office Wo | 0 KB  |   |
| Libraries Documents Music Pictures Videos Videos | Data restored !                 |                    |                     |       |   |
| webwork                                          |                                 |                    |                     |       |   |

## Using Enterprise Vault Snapshot to Backup a Folder

1. Go to *Backup > Enterprise Vault Snapshot*, and then click *Add*.

| Backup   Enterprise Vault Snapshot                                               |                                                        |                                                              | 2014-11-04 18:52:31                    | Welcome admin 🔻         | 🔒 Links 🔻 |
|----------------------------------------------------------------------------------|--------------------------------------------------------|--------------------------------------------------------------|----------------------------------------|-------------------------|-----------|
| Genfiguration                                                                    | Enterprise Vault                                       | Snapshot                                                     |                                        |                         | ?         |
| 🗄 🔄 Storage                                                                      | Volume/Folder Replication                              |                                                              |                                        |                         |           |
| <ul> <li>Weight Folder</li> <li>Weight Account</li> <li>Weight Backup</li> </ul> | Enterprise Vault Snapshot<br>Schodule menu to odit tho | is a block level backup function. You ca<br>backup scheduls. | n backup your volume!folder to another | NAS. After configuring, | use the   |
| Snapshot                                                                         | Name                                                   | Source                                                       | Destination                            | Status                  |           |
| 🍪 Fool Mirror                                                                    |                                                        |                                                              |                                        |                         |           |
| Semote Replication                                                               |                                                        | Add                                                          | Edit Delete                            | Replicate               | Restore   |
| External Drive                                                                   |                                                        |                                                              |                                        |                         |           |
| The Enterprise Vaul: Snapshot                                                    |                                                        |                                                              |                                        |                         |           |

2. In the window that appears, follow the steps below to set up Enterprise Vault Snapshot task.

| I Enterprise Vault Snapsh   | ot                                   | ,                                                                                                    |
|-----------------------------|--------------------------------------|----------------------------------------------------------------------------------------------------|
| Select the source folder/vo | lume you want to replicate           |                                                                                                    |
| Backup Source               |                                      |                                                                                                    |
| Directory                   | /Pool-1/Share_1                      | Browse                                                                                                    |
| Specify the target system   | Step1:<br>Select the folder you want | to do EVS                                                                                                    |
| Backup Target               |                                      |                                                                                                    |
| IP Address                  | 172.24.110.71                        | Step2:                                                                                                    |
| Username                    | admin                                | username/Password o                                                                                                    |
| Password                    | ••••                                 | the target site                                                                                                    |
| Pool                        |                                      | ✓ Fetch                                                                                                    |
| Directory                   |                                      |                                                                                                    |
| Advanced Ontion             |                                      | Step3:                                                                                                    |
| Advanced Option             |                                      | T CLOW                                                                                                    |
|                             | ł                                    |                                                                                                    |
| Backup Target               |                                      |                                                                                                    |
| IP Address                  | 172.24.110.71                        | Step4:                                                                                                    |
| Username                    | admin                                | Select the pool in targe                                                                                                    |
| Password                    | ••••                                 | store the backup folder                                                                                                    |
| Pool                        | Pool-1                               | ✓ Fetch                                                                                                    |
| Directory                   | Share_1_EVS                          |                                                                                                    |
| Advanced Option             | Step5:<br>Create a folder name       |                                                                                                    |
| Enable Encr                 | votion                               |                                                                                                    |
| Schedule your backup tas    | c.                                   |                                                                                                    |
| Schedule                    |                                      |                                                                                                    |
| Backup dail                 |                                      |                                                                                                    |
| Backup wee                  |                                      | every Monday                                                                                                    |
| Customize                   |                                      | and a start and a start a start |
| O COCOMINE                  |                                      |                                                                                                    |
|                             |                                      | OK Cancel                                                                                                    |
|                             |                                      |                                                                                                    |

#### Note:

If the folder name entered already exists, you will be prompted to create a new name. The FlashNAS will not delete any folder automatically. If you want to use the existing folder name, please manually delete the folder before creating the EVS backup folder.

#### **Parameter Info:**

| Section                      | Name                 | Description                                                                                                    |
|------------------------------|----------------------|----------------------------------------------------------------------------------------------------|
| Backup<br>Source             | Directory            | Click Browse to select an existing volume/folder on the source device.                                                     |
|                              | IP Address           | Enter a valid target device IP address.<br>The IP address must be that of a data port (instead of<br>the management port). |
|                              | Username             | Enter the username for the target system.                                                                                  |
| Backup Target                | Password             | Enter the password for the target system.                                                                                  |
|                              | Pool                 | Click Fetch to load pool configuration on the target de-<br>vice                                                           |
|                              | Directory            | Create the target volume/folder name.                                                                                      |
| Advanced<br>Option           | Enable<br>Encryption | Select the checkbox to enable encryption for extra data security.                                                          |
| Schedule your<br>backup task | Schedule             | Users can choose to backup on a daily/weekly basis, or customize their own schedule                                        |

In our example, we have used the client computer to access the source folder and add the file "This is test file for EVS folder restore function.txt" to it

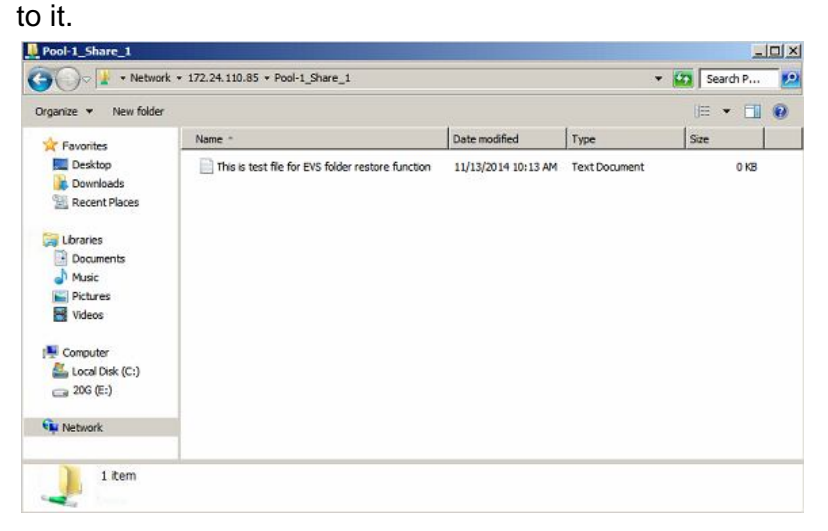

3. To take an Enterprise Vault Snapshot of the folder, launch the web management interface of the FlashNAS, go to Backup > Enterprise Vault Snapshot, and select the task you just created. Click Replicate to start the backup task. When the task session is finished, the folder will be backed up to the target FlashNAS, and the Status column will turn to Ready. Operation time varies depending on the size of the source folder.

| Backup   Enterprise Vault Snapshot                  |   |                                                                      |                                                                         | 2014-11-13 10:16:35                      | Welcome admin 🔻       | 🔒 Links 🔻 |
|-----------------------------------------------------|---|----------------------------------------------------------------------|-------------------------------------------------------------------------|------------------------------------------|-----------------------|-----------|
| <ul> <li>Network</li> <li>Basic Settings</li> </ul> | ^ | Enterprise Vault Sn                                                  | apshot                                                                  |                                          |                       | ?         |
| DNS DNS                                             |   | Volume/Folder Replication                                            |                                                                         |                                          |                       |           |
| Routing     Trunking                                | ł | Enterprise Vault Snapshot is a bl<br>configuration, use the Schedule | ock level backup function. You can<br>menu to edit the backup schedule. | a backup your volume/folder to another t | NAS. After completing | g the     |
| Jumbo Frame                                         |   | Name                                                                 | Source                                                                  | Destination                              | Status                |           |
| Peripheral                                          |   | EVS_20141107_152516                                                  | Pool-1/Share_1                                                          | Pool-1/Share_1_EVS                       | Ready                 |           |
| Motification                                        |   | EVS_20141113_095536                                                  | Pool-2/20G                                                              | Pool-1/20G_EVS_Backup                    | Ready                 |           |
| Fibre Channel     Storage                           |   |                                                                      |                                                                         |                                          |                       |           |
| 🗏 🤣 Folder                                          |   |                                                                      | Add                                                                     | Delete                                   | Restore               | Advanced  |
| 3 Share                                             |   |                                                                      |                                                                         |                                          |                       |           |
| 🤣 Configuration                                     |   |                                                                      |                                                                         |                                          |                       |           |
| WORM                                                |   |                                                                      |                                                                         |                                          |                       |           |
| Characterization Encryption                         |   |                                                                      |                                                                         |                                          |                       |           |
| 🦦 Portal Folder                                     |   |                                                                      |                                                                         |                                          |                       |           |
| Account                                             |   |                                                                      |                                                                         |                                          |                       |           |
| 🗉 🧾 Backup                                          |   |                                                                      |                                                                         |                                          |                       |           |
| Snapshot                                            |   |                                                                      |                                                                         |                                          |                       |           |
| 🚳 Pool Mirror                                       |   |                                                                      |                                                                         |                                          |                       |           |
| Semote Replication                                  |   |                                                                      |                                                                         |                                          |                       |           |
| 🚰 External Drive                                    |   |                                                                      |                                                                         |                                          |                       |           |
| 1 Enterprise Vault Snapshot                         |   |                                                                      |                                                                         |                                          |                       |           |

4. Log in to the web management interface of the target FlashNAS, and you can see the backup folder under Folder > Configuration.

| Folder   Configuration                             |   |                                                                          |                |                     |                        | 2014-11-07 2 | 3:33:12 Welco | eme admin 🔻 📑 Links 🔻 |
|----------------------------------------------------|---|--------------------------------------------------------------------------|----------------|---------------------|------------------------|--------------|---------------|-----------------------|
| Service     System     Most Settings     Gate/Time | ^ | Configuration<br>Folder Configurations<br>View the list of folders and a | add, delete, d | or edit a folder to | o configure parameters | 3.           | _             | ?                     |
| Admin Password                                     |   | Directory                                                                | Quota          | Available           | Deduplication          | Compression  | Anti-Virus    | Transaction Log       |
| Certificates                                       |   | /Pool-1/Share_1_EVS                                                      | none           | 120.77GB            | Disabled               | Disabled     | Disabled      | Enabled               |
| 🖃 😾 Network                                        |   | /Pool-1/UserHome                                                         | none           | 120.77GB            | Disabled               | Disabled     | Disabled      | Enabled               |
| 🗠 Basic Settings                                   | H | /Pool-2/UserHome                                                         | none           | 125.87GB            | Disabled               | Disabled     | Disabled      | Enabled               |
| <ul> <li>Routing</li> <li>Trunking</li> </ul>      | H |                                                                          |                |                     | User Quota             | Add          | Edit          | Delete                |
| 🐹 Jumbo Frame                                      |   |                                                                          |                |                     |                        |              |               |                       |
| NLAN                                               |   |                                                                          |                |                     |                        |              |               |                       |
| 🗉 💽 Peripheral                                     |   |                                                                          |                |                     |                        |              |               |                       |
| 🗉 🚮 Notification                                   |   |                                                                          |                |                     |                        |              |               |                       |
| E Storage                                          |   |                                                                          |                |                     |                        |              |               |                       |
| 🖃 🥪 Folder                                         |   |                                                                          |                |                     |                        |              |               |                       |
| 3 Share                                            |   |                                                                          |                |                     |                        |              |               |                       |
| Configuration                                      |   |                                                                          |                |                     |                        |              |               |                       |

**Note:** Sharing the backup folder on the target FlashNAS is not prohibited, but doing so will render its access privilege as "read-only", and is NOT a recommended practice.

5. Now we are going to simulate the condition of data loss occurring on the source folder by using the client computer to delete the file "This is test file for EVS folder restore function.txt."

| rganize   New folder |        |                       |      |      | 1 0 |
|----------------------|--------|-----------------------|------|------|-----|
| Favorites            | Name * | Date modified         | Туре | Size |     |
| Desktop<br>Downloads |        | This folder is empty. |      |      |     |
| Libraries            |        |                       |      |      |     |
| Music                |        |                       |      |      |     |
| Pictures<br>Videos   |        |                       |      |      |     |
| 🖳 Computer           |        |                       |      |      |     |
| Local Disk (C:)      |        |                       |      |      |     |
| Mahrindi             |        |                       |      |      |     |

6. To resolve data loss, we are going to restore data from the backup target. Log in to the web interface of the source FlashNAS, go to *Backup > Enterprise Vault Snapshot*, and then select *Restore* to restore data from the target folder.

| Backup   Enterprise Vault Snapshot |          |                                                                        |                                                                         | 2014-11-05 15:54:04                    | Welcome admin 🔻 📑 Links 🕷 |
|------------------------------------|----------|------------------------------------------------------------------------|-------------------------------------------------------------------------|----------------------------------------|---------------------------|
| System     Host Settings           | ^        | Enterprise Vault Sn                                                    | apshot                                                                  |                                        | ?                         |
| Date/Time                          | 11       | Volume/Folder Replication                                              |                                                                         |                                        |                           |
| Aunguage                           | IJ       | Enterprise Vault Snapshot is a bl<br>configuration, use the Schedule r | ock level backup function. You can<br>menu to edit the backup schedule. | backup your volume/folder to another f | NAS. After completing the |
| Certificates                       |          | Name                                                                   | Source                                                                  | Destination                            | Status                    |
| Perinheral                         |          | EVS 20141105 153556                                                    | Pool-2/20G                                                              | Pool-1/20G EVS Backup                  | Ready                     |
| Notification                       |          |                                                                        |                                                                         |                                        |                           |
| Fibre Channel                      |          |                                                                        | Add                                                                     | Delete Peolicate                       | Pestore Advanced          |
| B Storage                          |          |                                                                        |                                                                         |                                        | Restore                   |
| Pool                               |          |                                                                        |                                                                         |                                        |                           |
| Volume                             |          |                                                                        |                                                                         |                                        |                           |
| 🚔 Disk                             |          |                                                                        |                                                                         |                                        |                           |
| SSD SSD                            |          |                                                                        |                                                                         |                                        |                           |
| Target                             |          |                                                                        |                                                                         |                                        |                           |
| 🗄 🥪 Folder                         |          |                                                                        |                                                                         |                                        |                           |
| E 👌 Account                        |          |                                                                        |                                                                         |                                        |                           |
| 😑 🧾 Backup                         |          |                                                                        |                                                                         |                                        |                           |
| 5 Snapshot                         |          |                                                                        |                                                                         |                                        |                           |
| Sol Mirror                         |          |                                                                        |                                                                         |                                        |                           |
| Semote Replication                 |          |                                                                        |                                                                         |                                        |                           |
| 🔗 External Drive                   |          |                                                                        |                                                                         |                                        |                           |
| The Enterprise Vault Snapshot      |          |                                                                        |                                                                         |                                        |                           |
| Schedule                           |          |                                                                        |                                                                         |                                        |                           |
| 🗉 💥 Maintenance                    | <b>~</b> |                                                                        |                                                                         |                                        |                           |

7. When the task session is finished and the *Status* column turns to *Ready*, use the client computer to access the folder, and you will see that its content is now restored.

| ganize 🔻 New folder                                                                                                 |                                                  |                     |               | /≡ • ⊟ |
|----------------------------------------------------------------------------------------------------|--------------------------------------------------|---------------------|---------------|--------|
| Favorites                                                                                                    | Name *                                           | Date modified       | Туре          | Size   |
| Desktop     Downloads     Downloads     Recent Places     Documents     Documents     Music     Pictures     Videos | The is test file for EVS folder restore function | 11/13/2014 10:13 AM | Text Document | 0 KB   |
| Computer<br>Local Disk (C:)<br>206 (E:)<br>Network<br>1 Item                                                        |                                                  |                     |               |        |

Copyright © 2014 Winchester Systems Inc. All rights reserved. Winchester Systems and FlashDisk are registered trademarks, and FlashNAS and FlashServer are trademarks of Winchester Systems Inc. All other trade names are the property of their respective owners. The information contained herein is subject to change without notice. Content provided as is, without express or implied warranties of any kind.